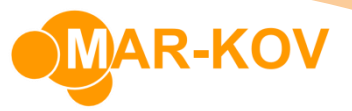

## How to Enter Prices for Items (Suppliers)

## **Price Versions**

## Creating a Price Version

**Prerequisites:** You must have items and Suppliers/Manufacturers created before proceeding to this step.

You can access the Price Version Update feature from the main menu by clicking *Master Tables* >> *Miscellaneous* >> *PriceVersion Update* 

You can have more than one version of the price per vendor – i.e. dependent on effective date, volume, or other factors.

Enter the entity code by clicking the three dots and selecting the vendor, then click "New". Enter an effective date as well.

| PriceVersion Update    |             |            |          |   |
|------------------------|-------------|------------|----------|---|
| File Actions Co        | omment      |            |          |   |
| i 🗅 👫 🖻 🖻              |             | <b>B I</b> |          |   |
| Context                |             |            |          |   |
| Entity Code:           |             |            | Context: |   |
| Entity Name:           |             |            |          |   |
| Price Version:         | Cur         | rrency:    |          | Ŧ |
| Entity Code:           |             |            |          |   |
| Effective Date:        |             |            |          | Ŧ |
| Default Verified Date: |             |            |          | Ŧ |
| Item Name              | Description |            |          |   |
| *                      |             |            |          |   |

Select an item from the list of available items from this specified vendor. This will update the item field in the space at the bottom half of the window. Fill out all relevant information.

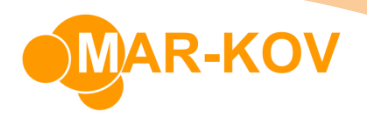

|                            | File Actions Comment                                                                    |                                                  |                                      |                             |                      |                |              |             |                 |
|----------------------------|-----------------------------------------------------------------------------------------|--------------------------------------------------|--------------------------------------|-----------------------------|----------------------|----------------|--------------|-------------|-----------------|
|                            | D #4 🖪 🖻                                                                                |                                                  | < 🛍 🕼 🗄                              | 0                           |                      |                |              |             |                 |
|                            | Context                                                                                 |                                                  |                                      |                             |                      |                |              |             |                 |
|                            | Entity Code: YSM                                                                        | 001                                              |                                      |                             | Context:             | Supplier       |              |             |                 |
| Entity Name: Dunder Miffin |                                                                                         |                                                  |                                      |                             |                      |                |              |             |                 |
|                            |                                                                                         |                                                  |                                      |                             |                      |                |              |             |                 |
|                            |                                                                                         |                                                  |                                      |                             |                      |                |              |             |                 |
| P                          | Price Version:                                                                          |                                                  | 64 Currency:                         | USD                         | - Com                | iment:         |              |             |                 |
| P                          | Price Version:<br>Entity Code:                                                          | YSM001                                           | 64 Currency:                         | USD                         | - Com                | iment:         |              |             |                 |
| P                          | Price Version:<br>Entity Code:<br>Effective Date:                                       | YSM001<br>2019-06-01                             | 64 Currency:                         | USD                         | - Com                | iment:         |              |             |                 |
| P<br>E<br>E                | Price Version:<br>Entity Code:<br>Effective Date:<br>Default Verified Date              | YSM001<br>2019-06-01                             | 64 Currency:                         | USD                         |                      | iment:         |              |             |                 |
| P                          | Price Version:<br>Entity Code:<br>Effective Date:<br>Default Verified Date              | YSM001<br>2019-06-01                             | 64 Currency:                         | USD                         | ▼ Com                | iment:         |              |             |                 |
| P                          | Price Version:<br>Entity Code:<br>Effective Date:<br>Default Verified Date              | YSM001<br>2019-06-01<br>:<br>Description         | 64 Currency:                         | USD<br>Per Pkg              | Com                  | Iment:         | Price By Pkg | Min Order 1 | Price 1         |
| P<br>E<br>C                | Price Version:<br>Entity Code:<br>Effective Date:<br>Default Verified Date<br>Item Name | YSM001<br>2019-06-01<br>:<br>Description<br>Salt | 64 Currency:<br>Their Code<br>890890 | USD<br>Per Pkg<br>80.000 kg | Com Com Package DRUM | Entity Unit kg | Price By Pkg | Min Order 1 | Price 1<br>60.0 |

Their Code refers to the code that the vendor uses for this specific item.

Some definitions are explained below:

**Per Pkg:** The amount of the item per specified package.

**Package:** The specified package type that the item comes in.

**Entity Unit:** The default unit that the item is measured with.

**Price by Pkg:** If this field is checked this means that the specified price is per package.

On the right side of the field you can also enter different prices corresponding to the amount differences, as referred to by the **Min OrderX** columns. You can also enter other relevant information such as manufacturer details and delivery timing data.

Save your progress by pressing **Ctrl + S** on your keyboard.

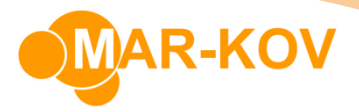

## Modifying an Existing Price Version

Prerequisites: You must have an existing Price Version created before proceeding to this step.

You can access the Price Version Update feature from the main menu by clicking *Master Tables* >> *Miscellaneous* >> *PriceVersion Update* 

Enter the **Entity Code** by clicking on the three dots beside the Entity code field.

| PriceVersion Update    |             |       |       |              |  |
|------------------------|-------------|-------|-------|--------------|--|
| File Actions C         | omment      |       |       |              |  |
| : D # D D              | <b>G</b>    | × 💼 I |       |              |  |
| Context                |             |       |       |              |  |
| Entity Code:           |             |       |       | ··· Context: |  |
| Entity Name:           |             |       |       |              |  |
| Price Version:         |             | Curr  | ency: |              |  |
| Entity Code:           |             |       |       |              |  |
| Effective Date:        |             |       |       |              |  |
| Default Verified Date: |             |       |       |              |  |
|                        |             |       |       |              |  |
| Item Name              | Description |       |       |              |  |
|                        |             |       |       |              |  |

Click the Find button on the menu to find available items within this entity

| 64 - PriceVersi | on Update                                                                                                    |              |          |  |  |
|-----------------|----------------------------------------------------------------------------------------------------|--------------|----------|--|--|
| Actions         | Comment                                                                                                    |              |          |  |  |
| 🗅 👫 🗈           | Image: Image: | X 🖺 🗗 🗄      | 0        |  |  |
|                 |                                                                                                    |              |          |  |  |
| Context         |                                                                                                    |              |          |  |  |
| Entity Code:    | YSM001                                                                                                    | ··· Context: | Supplier |  |  |
| Entity Name:    | Dunder Mifflin                                                                                                    |              |          |  |  |
|                 |                                                                                                    |              |          |  |  |

You can modify the prices and items available as needed

Save your progress by pressing **Ctrl + S** on your keyboard.